# KOPPELEN VAN MEDEWERKERS

Versie 3.2 – 10.03.2022

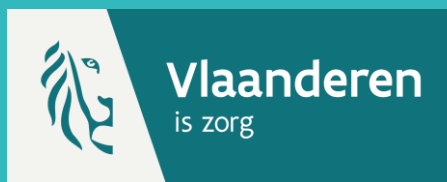

Om medewerkers of zorgverstrekkers te koppelen of te ontkoppelen moet u toegang hebben tot Vaccinnet en aangemeld zijn bij de juiste entiteit. Als u nog geen toegang hebt als erkende arts of apotheker, dan moet u eerst toegang aanvragen.

#### **1. KOPPELEN VAN MEDEWERKERS**

Klik op "Mijn medewerkers" in de kolom aan de linkerkant. Er opent een scherm met alle medewerkers en/of zorgverstrekkers die zijn gekoppeld aan uw zorgvoorziening.

Als u een nieuwe medewerker wenst te koppelen, klikt u onderaan op "Aanvraag nieuw".

| artpagina<br>roepsregistratie<br>accinatiestatus | van de gebruikersgroep: JDC Vaccinatie - MECHELEN |                                                    |                                                                              |                                                   |                     |
|--------------------------------------------------|---------------------------------------------------|----------------------------------------------------|------------------------------------------------------------------------------|---------------------------------------------------|---------------------|
| Zoek persoon<br>Iijn voorraad                    | (*)                                               | Naam                                               | Voornaam                                                                     | Actief                                            | Laatste bezoek      |
| lijn leveringen                                  |                                                   | De Cock                                            | Julie                                                                        | Ja                                                |                     |
| ijn profiel                                      |                                                   | Goegebeur                                          | Kevin                                                                        | Ja                                                |                     |
| ijn medewerkers                                  |                                                   | Hofman                                             | Gil                                                                          | Ja                                                |                     |
| ijn registraties                                 |                                                   | Janssen                                            | Jonathan                                                                     | Ja                                                |                     |
| gout                                             |                                                   | Langeraet                                          | Yves                                                                         | Ja                                                |                     |
|                                                  |                                                   | Pokazaniev                                         | Bogdan                                                                       | Ja                                                |                     |
|                                                  |                                                   | Smedts                                             | Chiran                                                                       | Ja                                                |                     |
|                                                  | (*) Voo<br>Let op                                 | or de geselecteerde med<br>! De aanvraaa tot ontko | ewerkers kan u een aanvraag tot ontka<br>ppeling moet nog worden goedgekeurg | ppeling indienen.<br>I door de beheerder. Dit kar | n eniae tiid duren. |

#### 2. INVULLEN AANVRAAG

Vervolgens wordt u doorverwezen naar het aanvraagscherm, waar u de informatie van de medewerker of zorgverstrekker die u wenst te koppelen moet invullen.

Vul de benodigde gegevens van de medewerker of zorgverstrekker in (Rijksregisternr., Naam, en Voornaam).

Selecteer daarnaast ook wat voor een type medewerker/zorgverstrekker u wenst toe te voegen.

Bevestig door onderaan op "Opslaan" te klikken.

|                                                                                                    | Aanvraag medewerker toevoegen                                                                                                    |
|----------------------------------------------------------------------------------------------------|----------------------------------------------------------------------------------------------------|
| Startpagina Groepsregistratie Vaccinatiestatus <i>Zoek persoon</i> Mijn voorraad Mijn leveringen Mijn profiel | Noor de gebruikersgroep:       Rijksregisternr. <sup>(*)</sup> :       Naam <sup>(*)</sup> :       Voornaam <sup>(*)</sup> :                                                                                                    |
| Mijn medewerkers<br>Mijn registraties<br>Mijn correctie<br>aanvragen<br>Support ID<br>doorgeven<br>Logout     | Type <sup>(*)</sup> :<br>Maak wu keuze-<br>Mink wu keuze-<br>Let op! De aanvraag tot<br>D Apotheker<br>D Montever<br>D Montever<br>D Mont |
|                                                                                                    | Aanvraag medewerker toevoegen                                                                                                    |
| . Startpagina<br>. Groepsregistratie<br>. Vaccinatiestatus<br>. <i>Zoek persoon</i><br>. Mijn voorraad        | voor de gebruikersgroep:<br>Rijkregistern: (*):                                                                                                    |

-Maak uw keuz

Let op! De aanvraag tot koppeling n

(\*) Vernlicht in te vuller

### **3. AANVRAAG GEREGISTREERD**

De aanvraag werd nu geregistreerd en dient goedgekeurd te worden door een beheerder. Pas wanneer een beheerder de aanvraag heeft goedgekeurd, ziet u het resultaat in Vaccinnet. Dit kan enige tijd duren.

Mijn medev

Support ID

Mijn registratie Mijn correctie

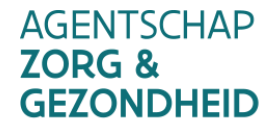

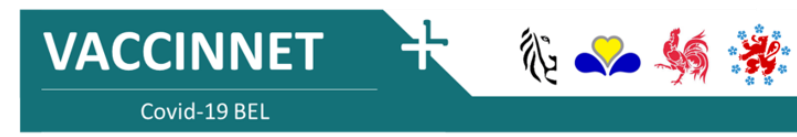

et nog worden goedgekeurd door de beheerder. Dit kan enige tijd duren

Versie 3.1 – 10.03.2022

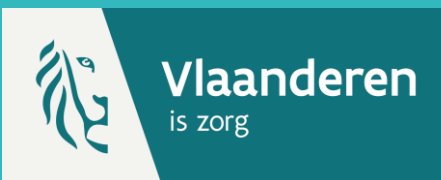

Om medewerkers of zorgverstrekker te koppelen of te ontkoppelen moet u toegang hebben tot Vaccinnet en aangemeld zijn bij de juiste entiteit. Als u nog geen toegang hebt als erkende arts of apotheker, dan moet u eerst toegang aanvragen.

#### 1. ONTKOPPELEN VAN MEDEWERKERS \*

Klik op "Mijn medewerkers" in de kolom aan de linkerkant. Er opent een scherm met alle medewerkers en/of zorgverstrekkers die zijn gekoppeld aan uw zorgvoorziening.

Als u een medewerker en/of zorgverstrekker wenst te ontkoppelen, vinkt u deze aan in het overzicht. Klik vervolgens op "Aanvraag ontkoppelen".

| pagina<br>psregistratie<br>inatiestatus | Overzicht medewerker(s)<br>van de gebruikersgroep: JDC Vaccinatie - MECHELEN |                                                          |                                                                                            |                                                                              |                     |
|-----------------------------------------|------------------------------------------------------------------------------|----------------------------------------------------------|--------------------------------------------------------------------------------------------|------------------------------------------------------------------------------|---------------------|
| ek persoon<br>voorraad                  | (*)                                                                          | Naam                                                     | Voornaam                                                                                   | Actief                                                                       | Laatste bezoek      |
| leveringen                              |                                                                              | De Cock                                                  | Julie                                                                                      | Ja                                                                           | Second contract     |
| profiel                                 |                                                                              | Goegebeur                                                | Kevin                                                                                      | Ja                                                                           |                     |
| medewerkers                             |                                                                              | Hofman                                                   | Gil                                                                                        | Ja                                                                           |                     |
| egistraties                             |                                                                              | Janssen                                                  | Jonathan                                                                                   | Ja                                                                           |                     |
| t                                       |                                                                              | Langeraet                                                | Yves                                                                                       | Ja                                                                           |                     |
|                                         |                                                                              | Pokazaniev                                               | Bogdan                                                                                     | Ja                                                                           |                     |
|                                         |                                                                              | Smedts                                                   | Chiran                                                                                     | Ja                                                                           |                     |
|                                         | (*) V<br>Let o                                                               | 'oor de geselecteerde mede<br>pp! De aanvraag tot ontkop | ewerkers kan u een aanvraag tot onti<br>peling moet nog worden goedgekeu<br>Aanvraag nieuw | koppeling indienen.<br>rd door de beheerder. Dit kar<br>Aanvraag ontkoppelen | n enige tijd duren. |

## 2. BEVESTIGEN VAN DE AANVRAAG

Controleer op het overzichtsscherm of de informatie over de medewerker/zorgverstrekker die u wenst te ontkoppelen klopt. Zo ja, klik op "Akkoord".

| Login: JDC Vaccinatie -                                                       | MECHELEN - MECHELEN                                                                                                    |          |        |                | 🌐 França |
|-------------------------------------------------------------------------------|----------------------------------------------------------------------------------------------------|----------|--------|----------------|----------|
| . Startpagina<br>. Groepsregistratie<br>. Vaccinatiestatus                    | Aanvraag medewerker(s) ontkoppelen<br>van de gebruikersgroep: JDC Vaccinatie - MECHELEN                                                                                |          |        |                |          |
| . Zoek persoon                                                                | Naam                                                                                                    | Voornaam | Actief | Laatste bezoek |          |
| . Mijn voorraad                                                               | De Cock                                                                                                    | Julie    | Ja     |                |          |
| . Mijn leveringen                                                             | Goegebeur                                                                                                    | Kevin    | Ja     |                |          |
| . Mijn pronei<br>. <b>Mijn medewerkers</b><br>. Mijn registraties<br>. Logout | Bent u zeker dat u deze medewerkers wilt ontkoppelen?<br>Let op! De aanvraag tot ontkoppeling moet nog worden goedgekeurd door de beheerder. Dit kan enige tijd duren. |          |        |                |          |

### **3. AANVRAAG GEREGISTREERD**

De aanvraag werd nu geregistreerd en dient goedgekeurd te worden door een beheerder. Pas wanneer een beheerder de aanvraag heeft goedgekeurd, ziet u het resultaat in Vaccinnet. Dit kan enige tijd duren.

#### **OPMERKINGEN**

Er moet altijd minstens één persoon gekoppeld zijn aan een zorginstelling. Als er slechts één persoon gekoppeld is aan uw entiteit, gelieve deze persoon niet te ontkoppelen alvorens een nieuwe persoon wordt gekoppeld.

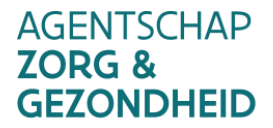

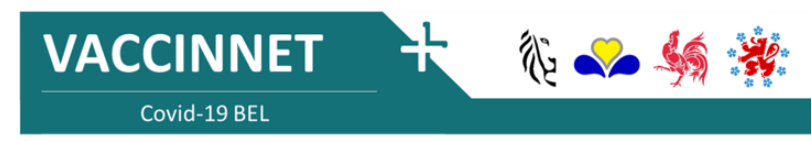